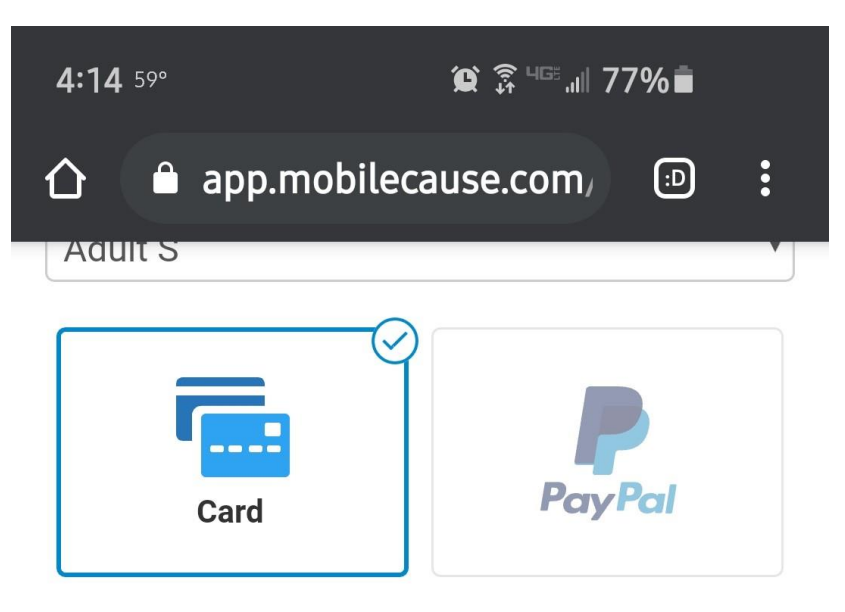

■ This is a secure 256-bit SSL encrypted payment

| DORESS              |
|---------------------|
| CVV * What is this? |
| eg. 123 🔒           |
|                     |

✔ I would like to cover the payment processing fee.

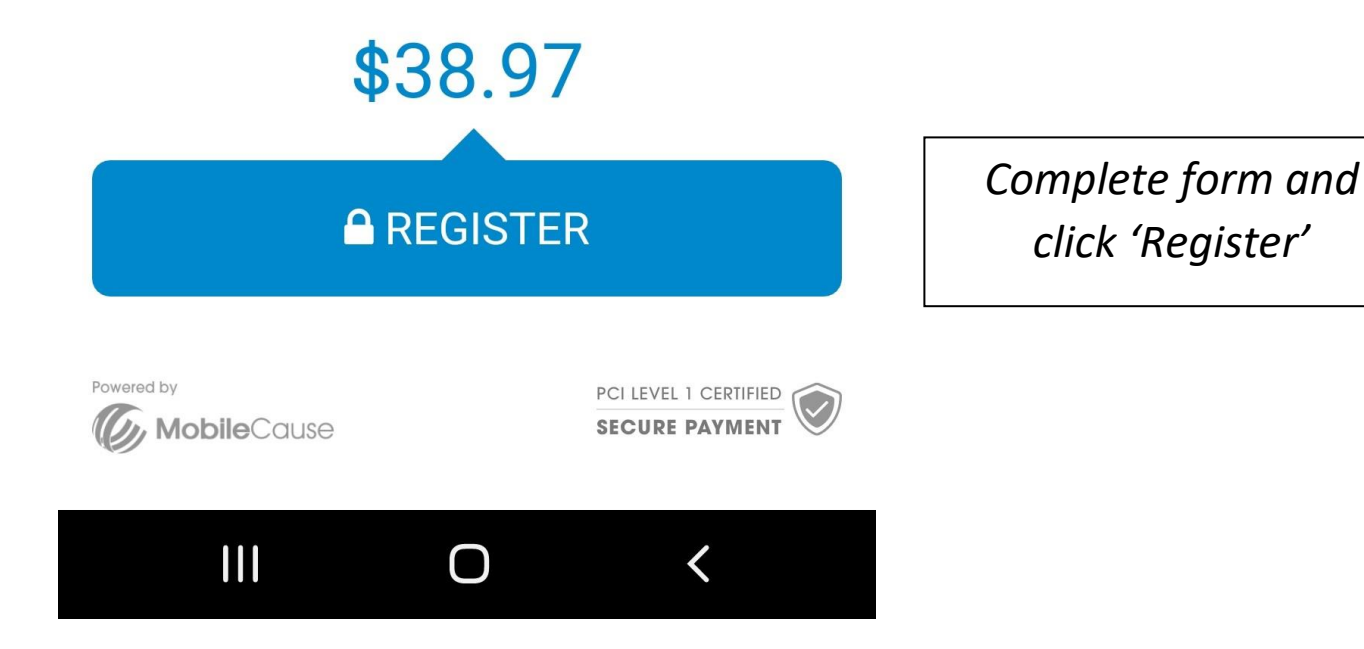

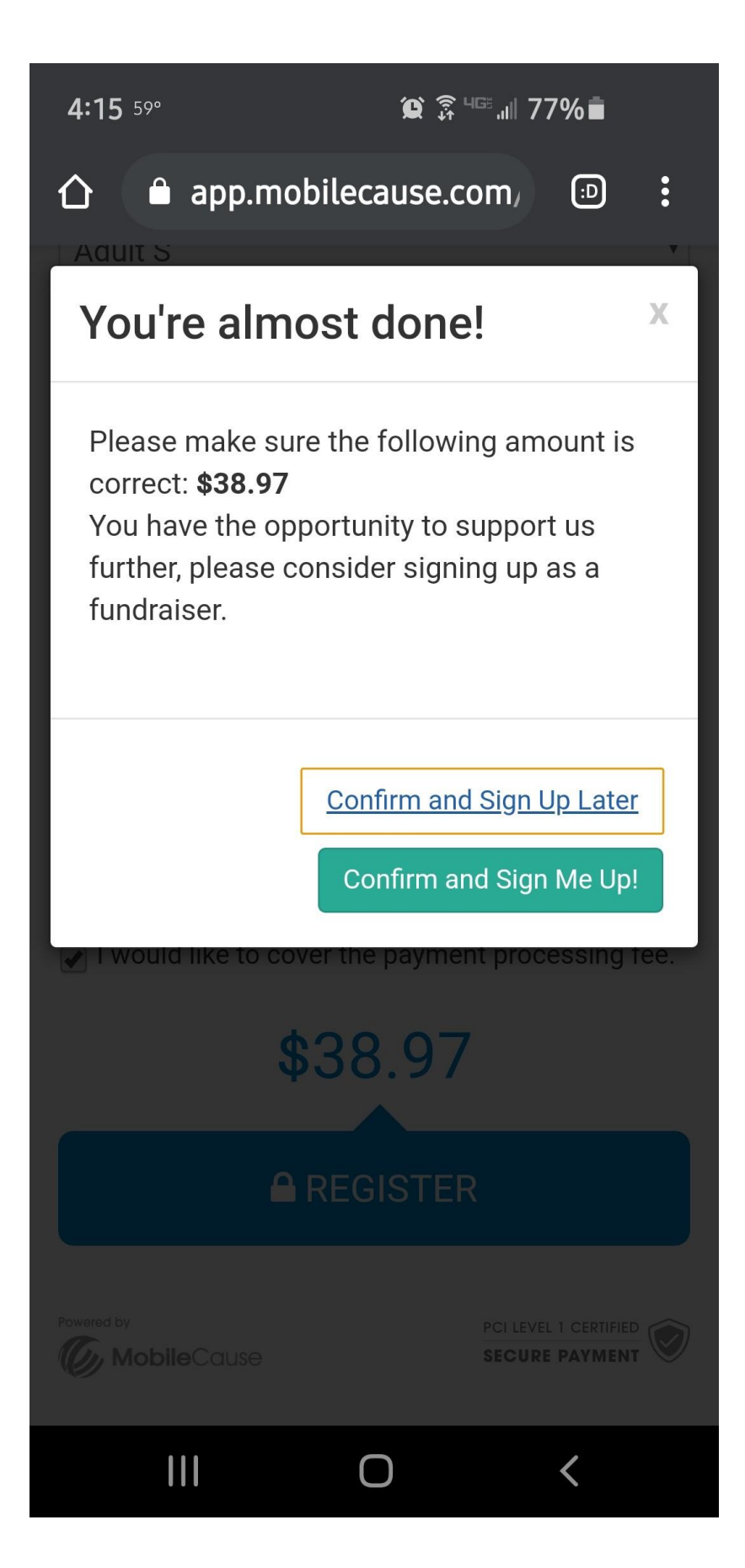

Click 'Confirm and Sign Me Up!' to Join/Create a Walk Team and begin raising funds to help house homeless veterans.

Click 'Confirm and Sign up Later' if you would simply like to register for the walk.

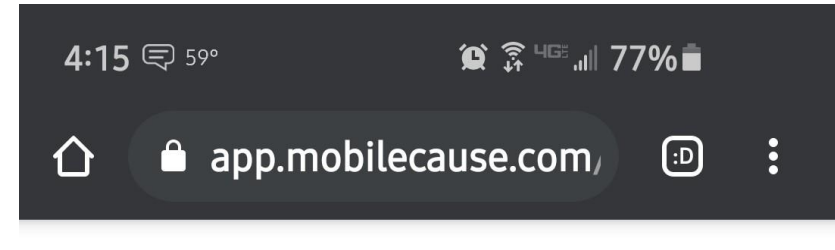

Great! You've just become a fundraiser!

What would you like to do now?

Personalize My Page

Join or Create Team

Powered by MobileCause

PCI LEVEL 1 CERTIFIED

Crowdfunding by MobileCause

Logout

If you chose 'Confirm and Sign Me Up!' you will see this message.

You are now ready to begin raising funds for Veterans Matter!

You can proceed by Personalizing your Fundraising Page (you will also receive an email to come back to this later) or Joining/Creating a Walk Team.

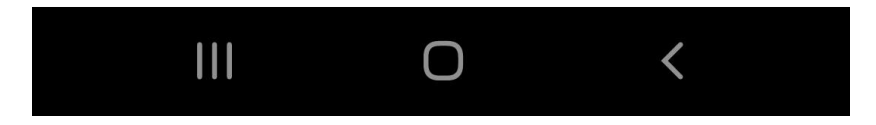

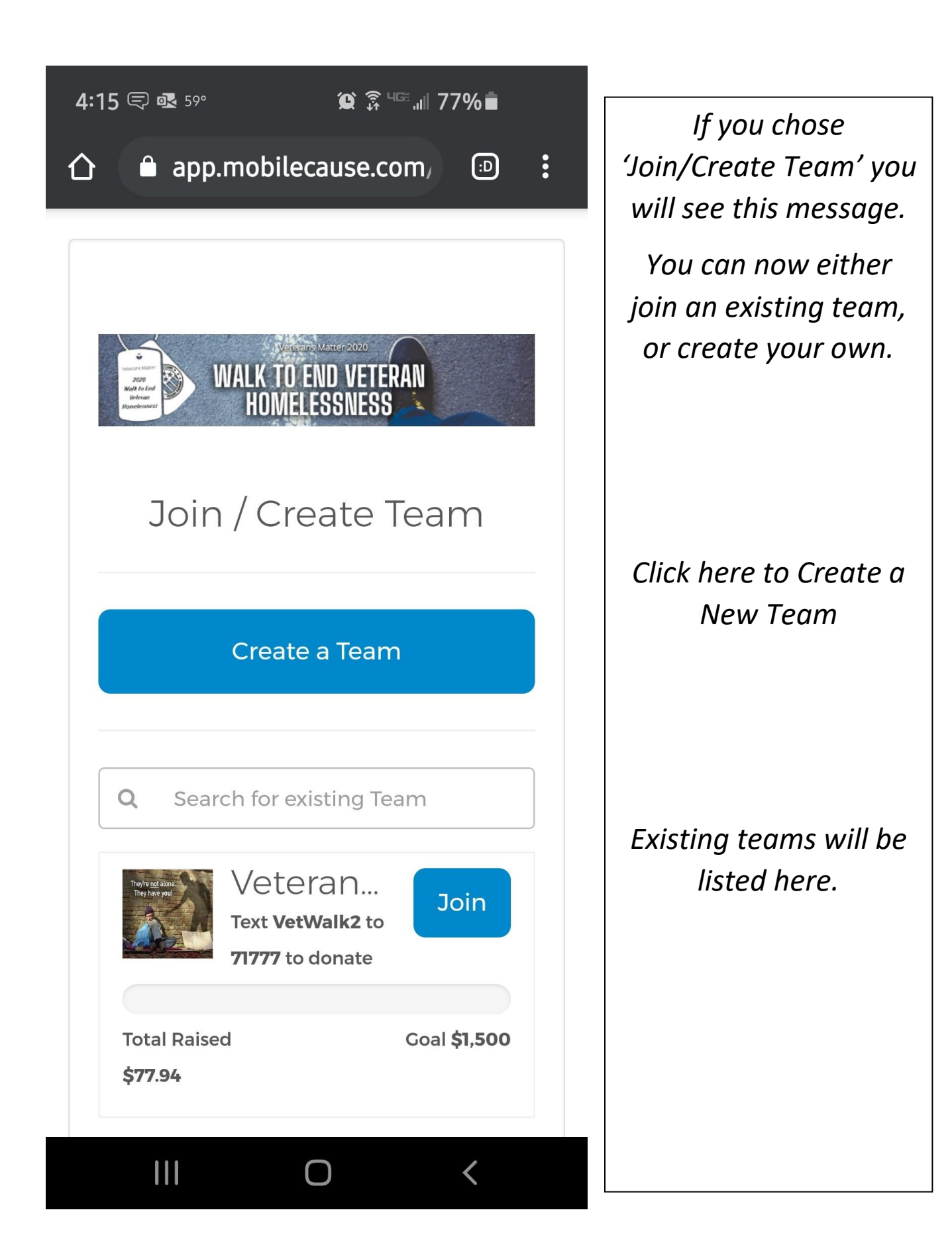

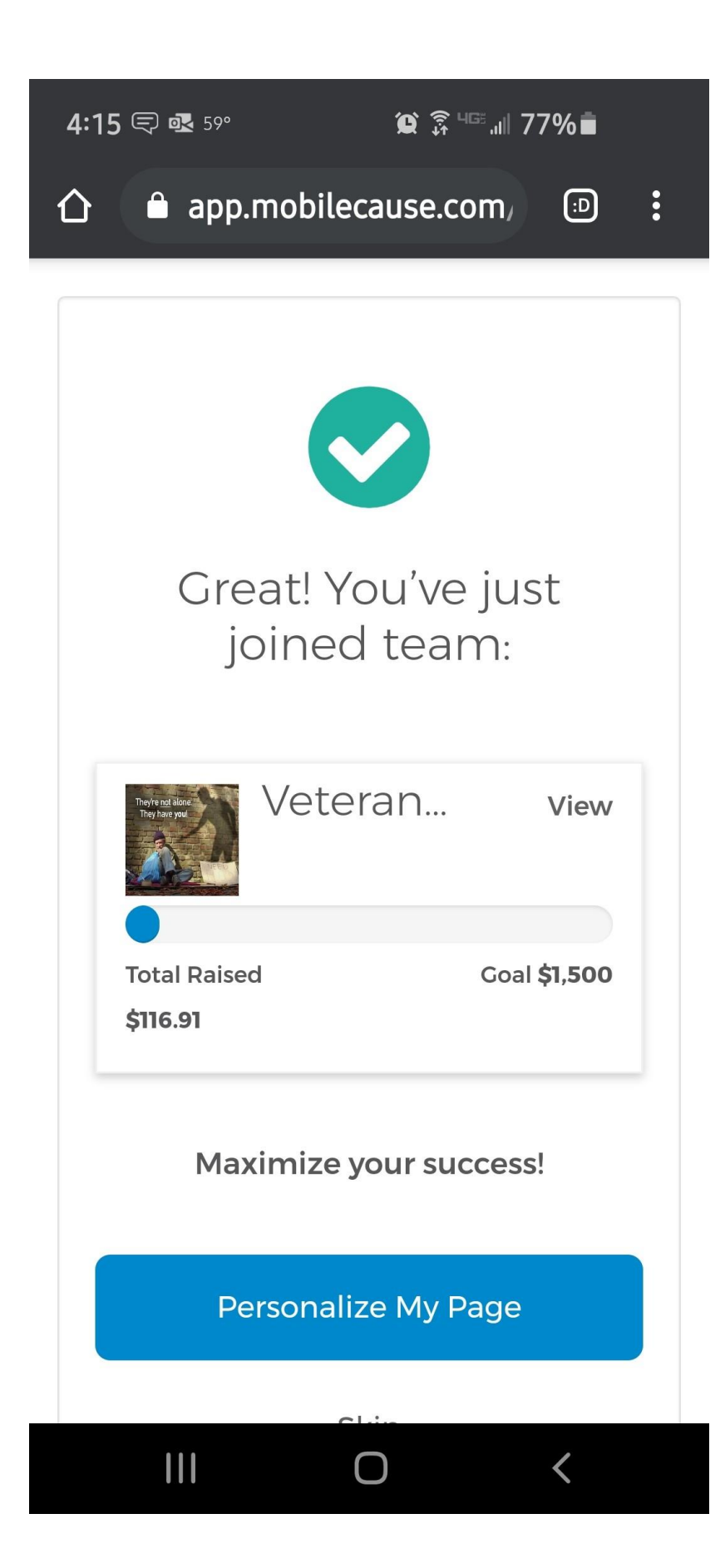

Once you have joined a team, you will receive this message.

From here, you can go back to 'Personalize my Page', which will take you to your personal fundraising page.

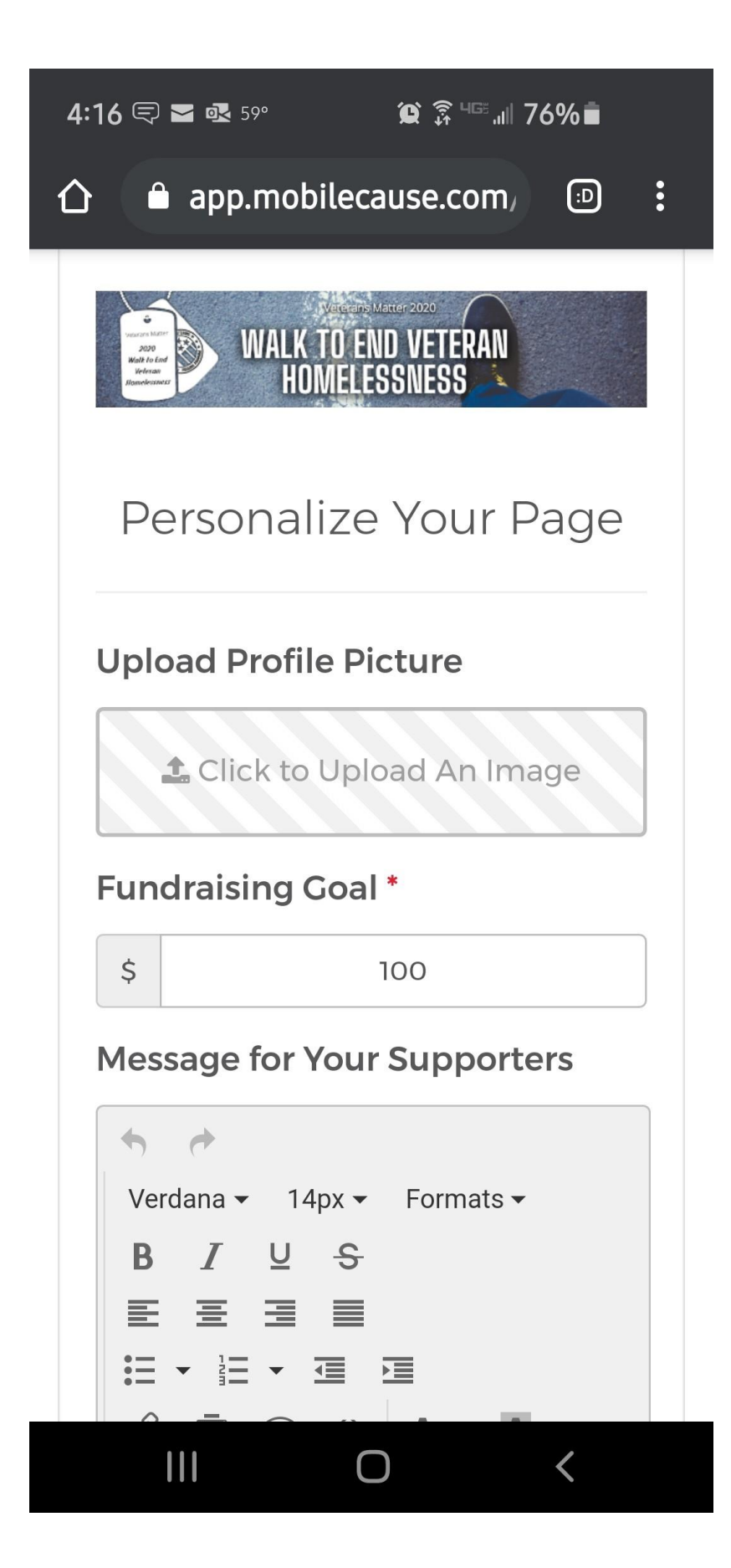

By clicking 'Personalize my Page' you will be able to add a profile picture, set your fundraising goal, and edit your message for supporters.

You are able to come back to this page as often as you'd like through the email link you will receive upon registration. That email will also include a unique link you can post that will take your friends and family directly to your fundraising page.

| 4:16                   | 59°                                                                                                    | 2       | <b>()</b> 🛱 4G | <sup>₅</sup> .ıll 76%∎ |  |  |  |
|------------------------|----------------------------------------------------------------------------------------------------|---------|----------------|------------------------|--|--|--|
| lt t<br>ve<br>of       | It takes \$750 on average for us to house a veteran in a home for the brave in the land of the free!                                        |         |                |                        |  |  |  |
| EV<br>ve<br>pro<br>the | <b>EVERY dollar we deploy results in another veteran housed</b> in a long-term housing program with a 91% success rate keeping them housed. |         |                |                        |  |  |  |
| Th<br>eff              | This means your donation and fundraising efforts, large or small, will result in another                                                    |         |                |                        |  |  |  |
|                        |                                                                                                    | Charact | ters: 367      | 67 words               |  |  |  |
|                        |                                                                                                    |         |                |                        |  |  |  |
|                        | heyre <u>net</u> alone<br>Trey hate youl                                                                                                    | Vetera  | an             |                        |  |  |  |
| Т                      | otal Raised                                                                                                    |         |                | Goal <b>\$1,500</b>    |  |  |  |
| \$                     | 116.91                                                                                                    |         |                |                        |  |  |  |
|                        |                                                                                                    |         |                |                        |  |  |  |
| Save                   |                                                                                                    |         |                |                        |  |  |  |
|                        |                                                                                                    | Ski     | ip             |                        |  |  |  |
| Powered                | by                                                                                                    |         | PCI            | LEVEL 1 CERTIFIED      |  |  |  |
|                        |                                                                                                    | C       | )              | <                      |  |  |  |